Do A Manual System Restore From Command Prompt Win 8 >>>CLICK HERE<<<

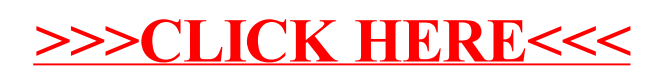